# TUTORIAL – ACESSO E NAVEGAÇÃO NO TOP (TIME DE ORIENTAÇÃO PEDAGÓGICA)

# 1° PASSO

ABRIR UM NAVEGADOR DA INTERNET E INSERIR O ENDEREÇO:

http://portal.fecap.br/Corpore.Net/Login.aspx

- INSERIR O USUÁRIO E A SENHA
- CLICAR EM ACESSAR

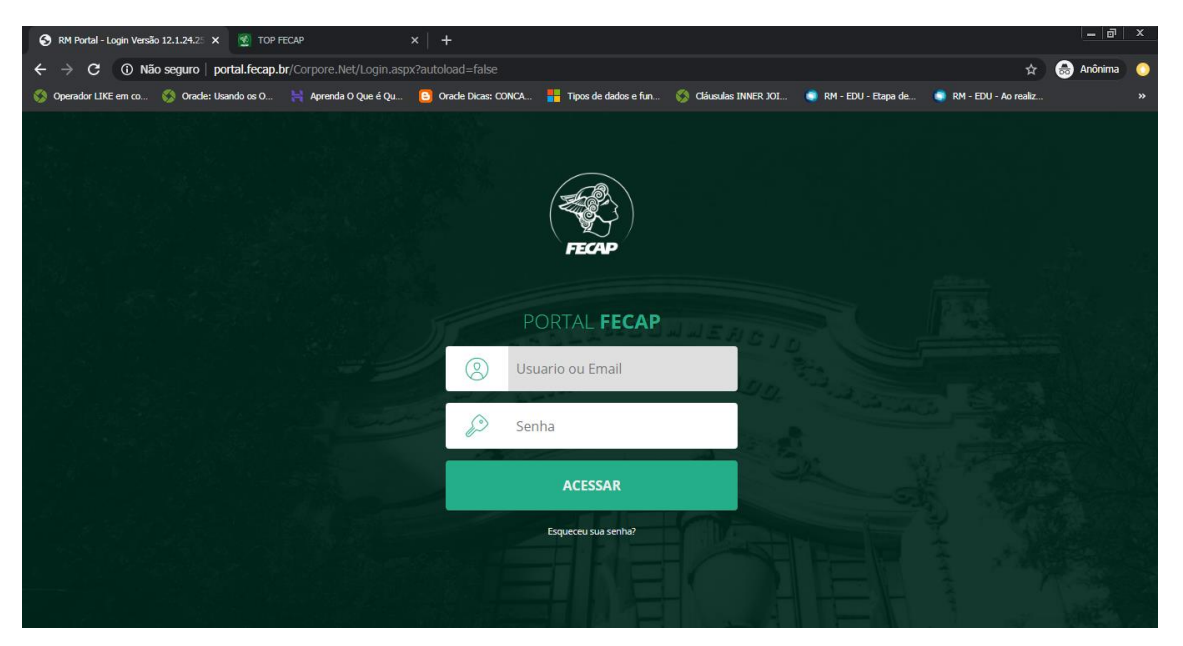

# - CLICAR NA URL'S EXTERNAS

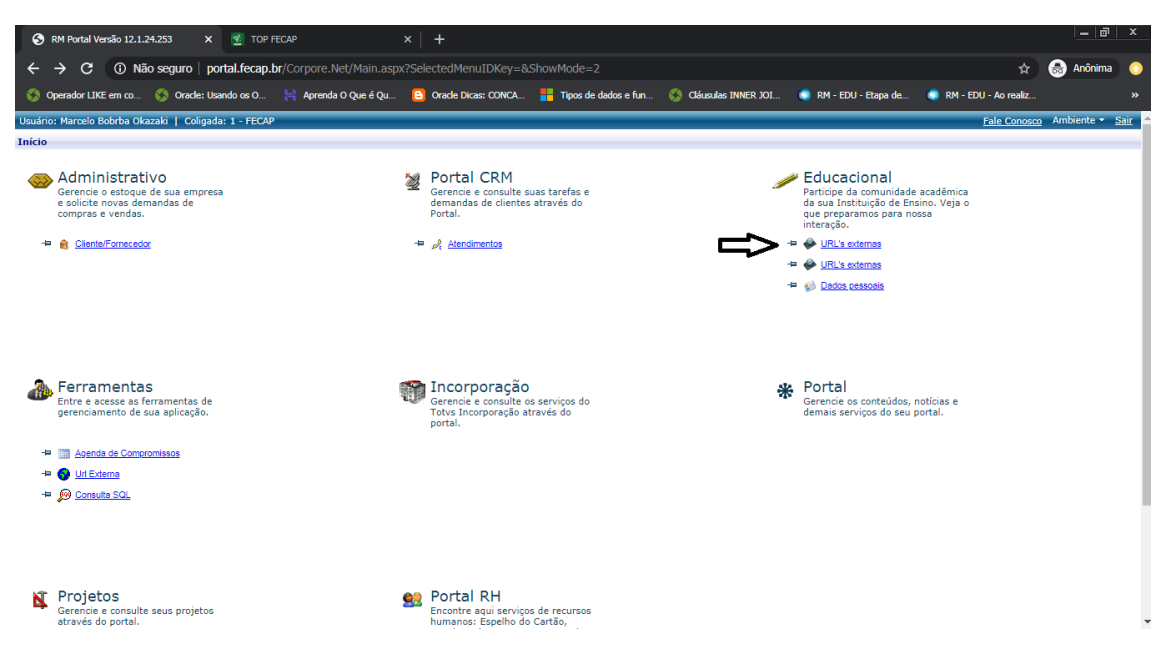

- APÓS CLICAR NA URL' EXTERNAS, VOCÊ VAI SER DIRECIONADO PARA ESTA PÁGINA
- CLICAR EM ACESSAR COMO COORDENADOR

| 🐒 intranet.fecap.br/Portakorporativo/ 🗙 🕂                                                   |                                 |                       |                       |                       |                        | - 8       | x |
|---------------------------------------------------------------------------------------------|---------------------------------|-----------------------|-----------------------|-----------------------|------------------------|-----------|---|
| $\leftrightarrow$ $\Rightarrow$ $\mathbf{C}$ ( ) Não seguro   intranet.fecap.br/Portalcorpo | rativo/Gra/Top/top_cadastro_rmo | dev/?Key1=afnanam4mya | ah2fdmu5wco3mt&Key2=  |                       | :F4%5c9F%5c8 🕁         | 🔒 Anônima | 0 |
| 🔇 Operador LIKE em co 🔇 Oracle: Usando os O 🗮 Aprenda O Q                                   | ue é Qu 🕒 Oracle Dicas: CONCA   | Tipos de dados e fun  | 🔇 Cláusulas INNER JOI | 🏮 RM - EDU - Etapa de | 🏮 RM - EDU - Ao realiz |           |   |
|                                                                                             |                                 |                       |                       |                       |                        |           |   |
|                                                                                             |                                 |                       |                       |                       |                        |           |   |
|                                                                                             |                                 |                       |                       |                       |                        |           |   |
|                                                                                             | _                               |                       |                       |                       |                        |           |   |
|                                                                                             |                                 | $\frown$              |                       |                       |                        |           |   |
|                                                                                             |                                 | (?)                   |                       |                       |                        |           |   |
|                                                                                             |                                 | $\cdot$               |                       |                       |                        |           |   |
|                                                                                             | Sois how y                      | indo Donald           | o Fréis do            |                       |                        |           |   |
|                                                                                             | Seja bem-v                      | Carvalho              | o riois de            |                       |                        |           |   |
|                                                                                             | Deseia logar como               | COORDENADOR           | PROFESSOR 2           |                       |                        |           |   |
|                                                                                             | Deseja logar ecino              | COOLEDIALEON          |                       |                       |                        |           |   |
|                                                                                             | COORDEN                         | ADOR PRO              | DFESSOR               |                       |                        |           |   |
|                                                                                             |                                 |                       |                       |                       |                        |           |   |
|                                                                                             |                                 |                       |                       |                       |                        |           |   |
|                                                                                             |                                 |                       |                       |                       |                        |           |   |
|                                                                                             |                                 |                       |                       |                       |                        |           |   |

# - VOCÊ VAI ESTAR NESSA TELA

- O NOME DO COORDENADOR FICA A DIREITA

| 🔬 TOP FECAP X +                                                 |                                                 |                                                 |                                                 | - 0 ×     |
|-----------------------------------------------------------------|-------------------------------------------------|-------------------------------------------------|-------------------------------------------------|-----------|
| $\leftrightarrow$ $\rightarrow$ C (i) Não seguro   intranet.fee | ap.br/Portalcorporativo/Gra/Top/top_cadastro_rr | ndev/controller/autenticaCoordenadorCurso.php?c | codUsuarioC=rfcarvalho&nomeC=Ronaldo 😭          | anônima 📀 |
| 🔇 Operador LIKE em co 🔇 Oracle: Usando os O                     | 👌 😝 Aprenda O Que é Qu 🕒 Oracle Dicas: CONCA    | 4 🚦 Tipos de dados e fun 🔇 Cláusulas INNER JOI  | i 🏮 RM - EDU - Etapa de 🏮 RM - EDU - Ao realiz. |           |
|                                                                 |                                                 | TOP - TIMES D                                   | E ORGANIZAÇÃO PEDAGÓGICA                        |           |
| CURSO<br>Selecione um co                                        | ANO /<br>Selec                                  | SEMESTRE                                        | <b>NOME</b><br>Ronaldo Fróis de Carvalho        |           |
| LISTA D                                                         | os grupos top 繼                                 | + CRIAR GRUPO TOP                               |                                                 |           |
| SELE                                                            | CIONE CURSO E                                   | ANO/SEMESTRE                                    |                                                 |           |
|                                                                 |                                                 |                                                 |                                                 |           |

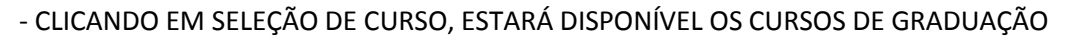

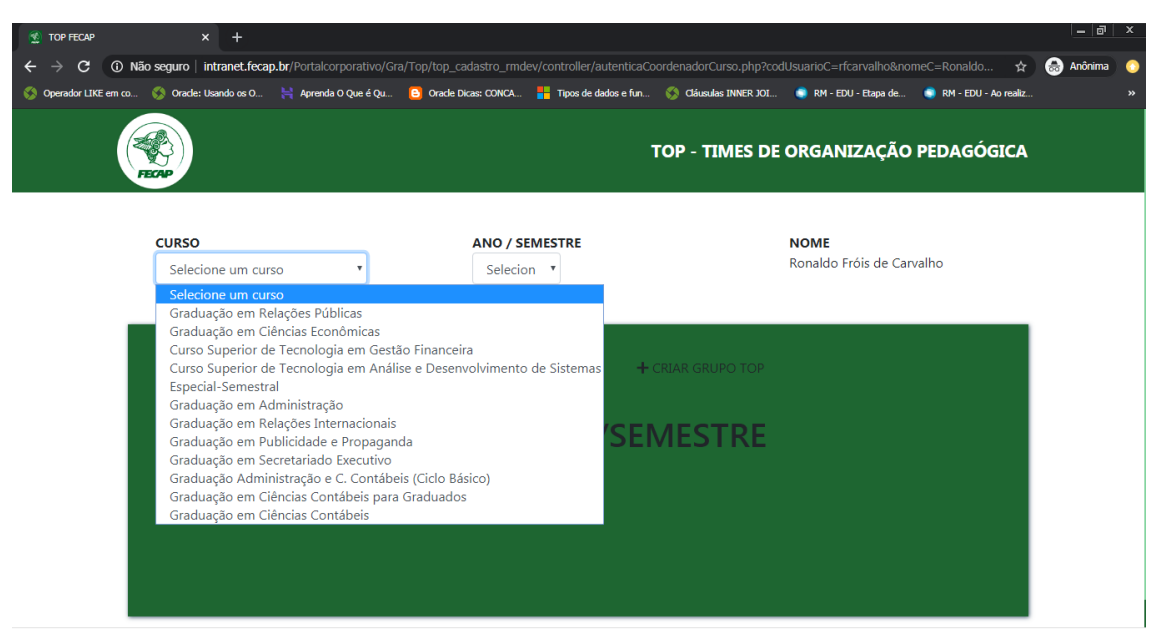

- APÓS SELECIONAR O CURSO, VAI LIBERAR O CAMPO: ANO/SEMESTRE

| 🐒 TOP FECAP × +                                                                   |                                        |                                      |                         |                              |                        | _ @       | x |
|-----------------------------------------------------------------------------------|----------------------------------------|--------------------------------------|-------------------------|------------------------------|------------------------|-----------|---|
| $igodoldsymbol{\epsilon}  ightarrow oldsymbol{C}$ ( ) Não seguro   intranet.fecar | p.br/Portalcorporativo/Gra/Top/top_cac | lastro_rmdev/controller/autenticaCc  | oordenadorCurso.php?cod | lUsuarioC=rfcarvalho&no      | meC=Ronaldo 😭          | 🔒 Anônima |   |
| S Operador LIKE em co S Oracle: Usando os O                                       | 岸 Aprenda O Que é Qu 🕒 Oracle Dici     | as: CONCA 📕 Tipos de dados e fun     | 🔇 Cláusulas INNER JOI   | 🏮 RM - EDU - Etapa de        | 🏮 RM - EDU - Ao realiz |           |   |
|                                                                                   |                                        |                                      | TOP - TIMES DE          | ORGANIZAÇÃO                  | PEDAGÓGICA             |           |   |
| <b>CURSO</b><br>Graduação em Re                                                   | elações Inter 🔹                        | ANO / SEMESTRE<br>2020-1 *<br>2020-1 |                         | NOME<br>Ronaldo Fróis de Car | valho                  |           |   |
| LISTA DO                                                                          | IS GRUPOS TOP 🏜                        |                                      |                         |                              |                        |           |   |
| NEN                                                                               | HUM GRUPO                              | TOP CADAS                            | STRADO                  |                              |                        |           |   |
|                                                                                   |                                        |                                      |                         |                              |                        |           |   |
|                                                                                   |                                        |                                      |                         |                              |                        |           |   |

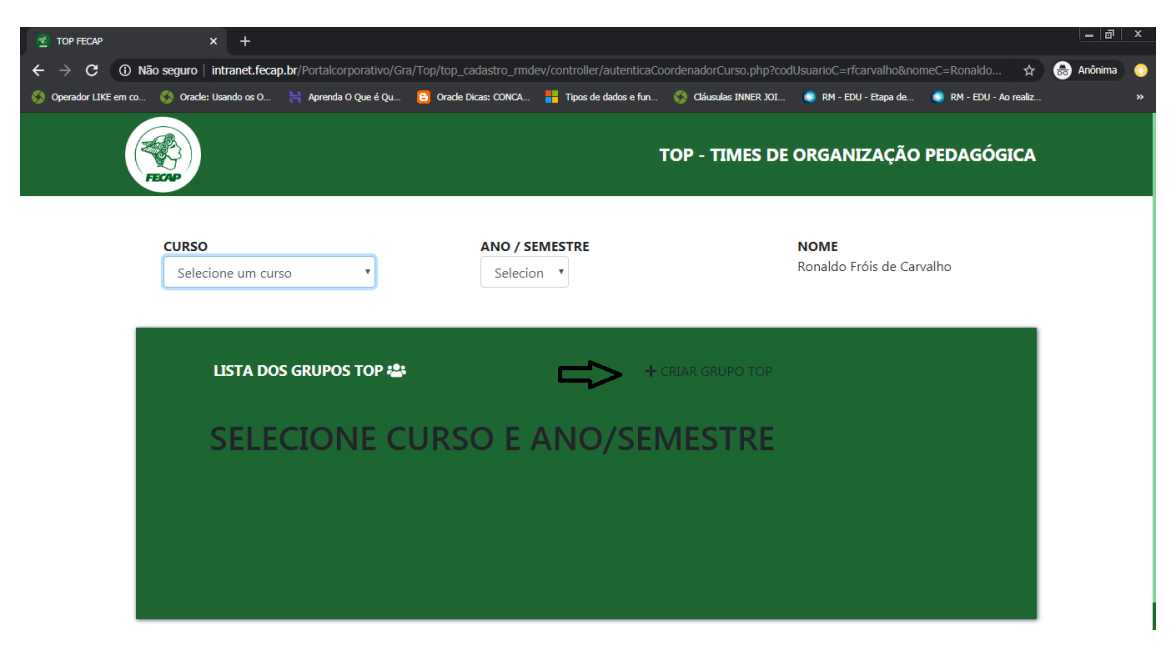

#### - PARA CRIAR UM GRUPO, BASTA CLICAR NO: + CRIAR GRUPO TOP

- NA IMAGEM ABAIXO, CONSTA OS NOMES DE ALGUNS GRUPOS DO TOP QUE FORAM CRIADOS, O NOME DO CONSULTOR RESPONSÁVEL, DATA LIMITE DE ENTREGA, DISCIPLINAS

## **OBS:** BOTÃO VERDE DA ESQUERDA: ALTERAR GRUPO BOTÃO VERDE DA DIREITA: EXCLUIR GRUPO

| ão seguro   intranet.fe                                                             | cap.br/Portalcorporativo/Gra                                                | /Top/top_cadastro_rmdev/controller/autenticaCo                                                                             | oordenadorCurso.php?co                                                                                     | odUsuarioC=rfcarvalh | o&nomeC=Ronaldo                                          | ¢            |
|-------------------------------------------------------------------------------------|-----------------------------------------------------------------------------|----------------------------------------------------------------------------------------------------|----------------------------------------------------------------------------------------------------|----------------------|----------------------------------------------------------|--------------|
| 🎸 Oracle: Usando os C                                                               | 😝 Aprenda O Que é Qu                                                        | Oracle Dicas: CONCA Hipos de dados e fun                                                                                   | 🔇 Cláusulas INNER JOI                                                                                      | . 🏮 RM - EDU - Etapa | a de 🏮 RM - EDU                                          | - Ao realiz. |
| <u> </u>                                                                            |                                                                             |                                                                                                    |                                                                                                    |                      |                                                          |              |
| CURSO                                                                               |                                                                             | ANO / SEMESTRE                                                                                                    |                                                                                                    | NOME                 | <b>C</b> "                                               |              |
| Graduação em                                                                        | Ciências Contá 🔻                                                            | 2020-1 🔻                                                                                                    |                                                                                                    | Ronaldo Frois de     | e Carvalho                                               |              |
|                                                                                     |                                                                             |                                                                                                    |                                                                                                    |                      |                                                          |              |
|                                                                                     |                                                                             |                                                                                                    |                                                                                                    |                      |                                                          |              |
|                                                                                     |                                                                             | L.                                                                                                    |                                                                                                    |                      |                                                          |              |
| LISTAL                                                                              |                                                                             | т                                                                                                    |                                                                                                    |                      |                                                          |              |
|                                                                                     |                                                                             |                                                                                                    |                                                                                                    |                      |                                                          |              |
|                                                                                     |                                                                             | CONSULTOR RESPONSÁVEL                                                                                                    |                                                                                                    |                      |                                                          |              |
| LISTA L<br>NOME TOP<br>Humanidades e                                                | Iniciação Científica                                                        | CONSULTOR RESPONSÁVEL<br>Jesus De Lisboa Gomes                                                                             | <b>DATA LIMITE</b><br>02/02/20                                                                             | ØØ                   | DISCIPLINAS                                              |              |
| NOME TOP<br>Humanidades e<br>Finanças e Méte                                        | Iniciação Científica                                                        | CONSULTOR RESPONSÁVEL<br>Jesus De Lisboa Gomes<br>Ahmed Sameer El Khatib                                                   | DATA LIMITE<br>02/02/20<br>02/02/20                                                                        | 0                    | DISCIPLINAS                                              |              |
| NOME TOP<br>Humanidades e<br>Finanças e Méte                                        | Iniciação Científica                                                        | CONSULTOR RESPONSÁVEL<br>Jesus De Lisboa Gomes<br>Ahmed Sameer El Khatib                                                   | DATA LIMITE<br>02/02/20<br>02/02/20                                                                        | C (1)                | DISCIPLINAS                                              |              |
| NOME TOP<br>Humanidades e<br>Finanças e Méto<br>Contabilidade S                     | Iniciação Científica<br>Idos Quantitativos                                  | CONSULTOR RESPONSÁVEL<br>Jesus De Lisboa Gomes<br>Ahmed Sameer El Khatib<br>Tiago Nascimento Borges Slavov                 | DATA LIMITE           02/02/20           02/02/20           02/02/20                                       |                      | DISCIPLINAS<br>DISCIPLINAS<br>DISCIPLINAS                |              |
| LISTA L<br>NOME TOP<br>Humanidades e<br>Finanças e Méte<br>Contabilidade S          | Iniciação Científica<br>vdos Quantitativos<br>ocietária e Usuários Externo: | CONSULTOR RESPONSÁVEL<br>Jesus De Lisboa Gomes<br>Ahmed Sameer El Khatib<br>Tiago Nascimento Borges Slavov                 | DATA LIMITE           02/02/20           02/02/20           02/02/20           02/02/20                    |                      | DISCIPLINAS<br>DISCIPLINAS<br>DISCIPLINAS                |              |
| NOME TOP<br>Humanidades e<br>Finanças e Méte<br>Contabilidade S<br>Análise Contábil | Iniciação Científica<br>odos Quantitativos<br>ocietária e Usuários Externo: | CONSULTOR RESPONSÁVEL Jesus De Lisboa Gomes Ahmed Sameer El Khatib Tiago Nascimento Borges Slavov Pedro Henrique De Barros | DATA LIMITE           02/02/20           02/02/20           02/02/20           02/02/20           02/02/20 |                      | DISCIPLINAS<br>DISCIPLINAS<br>DISCIPLINAS<br>DISCIPLINAS |              |

- CLICANDO EM DISCIPLINA DENTRO DE UM NOME TOP, ABRE UMA SEGUNDA TELA ABAIXO COM ALGUMAS INFORMAÇÕES: NOME TOP, DISCIPLINA, APROVAÇÃO, RELATOR RESPONSÁVEL, CARGA HORÁRIA.

**OBS:** BOTÃO VERDE DE CIMA: ALTERAR DISCIPLINA

| Não seguro   intranet.fecap.br/Port   | alcorporativo/Gra/Top/top_cadastro_rmdev/ | /controller/autenticaCo | ordenadorCurso.php?codUsu | arioC=rfcarvalho   | &nomeC=Ronaldo 🕁         |
|---------------------------------------|-------------------------------------------|-------------------------|---------------------------|--------------------|--------------------------|
| 🔇 Oracle: Usando os O 듺 Apr           | enda O Que é Qu 😑 Orade Dicas: CONCA 🚦    | Tipos de dados e fun    | 🔇 Cláusulas INNER JOI 🄇   | RM - EDU - Etapa d | e 🥥 RM - EDU - Ao realiz |
|                                       |                                           |                         |                           |                    |                          |
|                                       |                                           |                         |                           |                    |                          |
| RELATORES RES                         | PONSÁVEIS 🗐                               | + ADICIO                |                           |                    | INA                      |
|                                       |                                           |                         |                           | CARGA              |                          |
| NOME TOP                              | DISCIPLINA                                | APROVAÇAO               | RELATOR RESPONSAVEL       | HORARIA            |                          |
| Humanidades e Iniciação<br>Científica | Fundamentos de Administração              | VER MAIS                | Jesus De Lisboa Gomes     | 80                 |                          |
|                                       | Comportamento e Estrutura                 | VER MAIS                | Almir Zampolo             | 80                 | Ø                        |
| Humanidades e Iniciação<br>Científica | Organizacional                            |                         |                           |                    |                          |
| Humanidades e Iniciação<br>Científica | Organizacional                            |                         |                           |                    |                          |

#### - CLICAR EM VER MAIS

- APARECE A APROVAÇÃO DOS PROFESSORES QUE ESTÃO RELACIONADOS NAQUELE TOP ESPECÍFICO

| 🔮 TOP FECAP X +                                                                                                    | _ @ ×                 |
|----------------------------------------------------------------------------------------------------|-----------------------|
| ← → C (③ Não seguro   intranet.fecap.br/Portalcorporativo/Gra/Top/top_cadastro_rmdev/controller/autenticaCoordenadorCurso.php?codUsuarioC=rfcarvalho&nomeC=Ro  | onaldo 🛧 🈹 Anônima 📀  |
| 🖇 Operador LIKE em co 🛞 Oracle: Usando os O 🚔 Aprenda O Que é Qu 😳 Oracle Dicas: CONCA 🟪 Tipos de dados e fun 🔇 Cláusulas INNER XOI 🌒 RM - EDU - Etapa de 🌒 RM | 1 - EDU - Ao realiz » |
|                                                                                                    |                       |
|                                                                                                    |                       |
| APROVAÇÃO 오                                                                                                    |                       |
| ♣ APROVAÇÃO DOS PROFESSORES ▲                                                                                                    |                       |
| APROVAÇÃO DO PROFESSOR 🌡                                                                                                    |                       |
| NENHUM PROFESSOR APROVOU                                                                                                    |                       |
|                                                                                                    |                       |
|                                                                                                    |                       |
|                                                                                                    |                       |
|                                                                                                    |                       |

# ACESSANDO COMO PROFESSOR

- ABRIR UM NAVEGADOR DA INTERNET E INSERIR O ENDEREÇO: www.portal.fecap.br/corpore.net

- INSERIR O USUÁRIO E A SENHA
- CLICAR EM ACESSAR

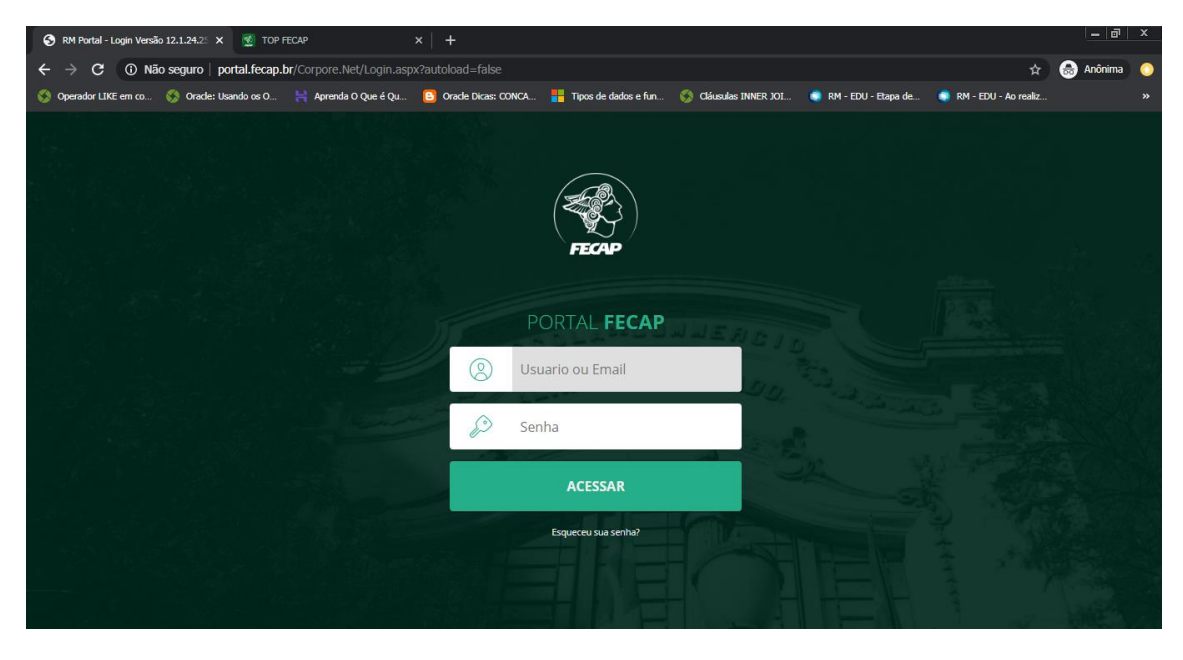

#### - CLICAR NA URL'S EXTERNAS

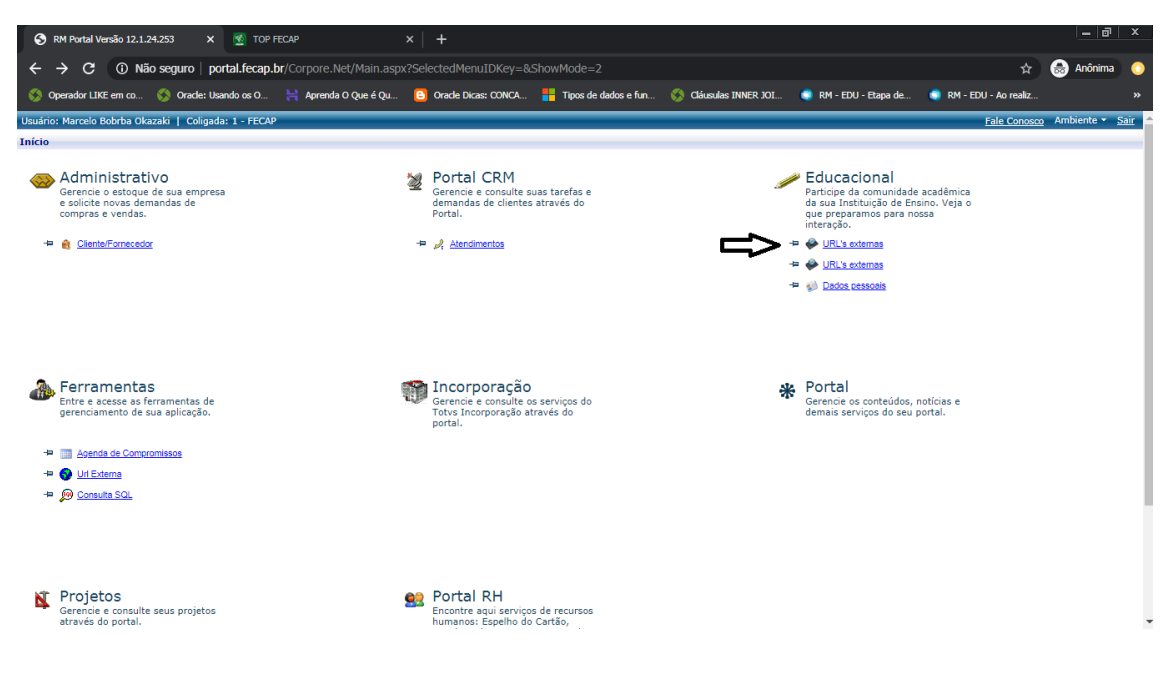

- VOCÊ VAI SER DIRECIONADO PARA ESTÁ PAGINA DA WEB

| 🔮 FECAP - Fundação Escola de Comér 🗙 🕂                                                                                                    |                                        |                        |                                                                               |                        | - 8       | x |
|----------------------------------------------------------------------------------------------------|----------------------------------------|------------------------|-------------------------------------------------------------------------------|------------------------|-----------|---|
| ← → C ③ Não seguro   intranet.fecap.br/PortalCorporativo/Gra/Top/To                                                                                          | p_Cadastro/top.php?codUsuarioP=rfcarv  | valho&nomeC=Ronaldo%20 | 0Fr%F3is%20de%20Ca                                                            | rvalho 🕁               | 😸 Anônima | 0 |
| 🔇 Operador LIKE em co 🔇 Oracle: Usando os O 🕌 Aprenda O Que é Qu 🕒 Orac                                                                                      | le Dicas: CONCA 🚦 Tipos de dados e fun | 🔇 Cláusulas INNER JOI  | 🏮 RM - EDU - Etapa de                                                         | 🏮 RM - EDU - Ao realiz |           |   |
| © Opendor LKE em co  Oracle: Usando os O  Aprendo Que é Qu  Oracle: Usando os O  Profi∠*Q(6 Vp): Ronaldo Clique e selecione a Unida Selecione o curso design | te Dicas: CONCA.                       | Clistedes INNER XXI.   | <ul> <li>RH - EDU - Etapa de</li> <li>Baseres</li> <li>/</li> <li></li> </ul> | RM - EDU - Ao realz.   |           | » |
|                                                                                                    |                                        |                        |                                                                               |                        |           |   |
|                                                                                                    |                                        |                        |                                                                               |                        |           |   |

## - SELECIONAR A UNIDADE

| 🔮 FECAP - Fundação Escola de Comé x 🔮 Lista de Professores x +                                                                                                    |       | -   a  | x          |
|----------------------------------------------------------------------------------------------------|-------|--------|------------|
| 🗲 🔶 🕐 🔞 Não seguro   intranet.fecap.br/PortalCorporativo/Gra/Top/Top_Cadastro/top.php?codUsuarioP=rfcarvalho&nomeC=Ronaldo%20Fr96F3is%20de%20Carvalho                          | 2 🔂 😽 | nônima | $\bigcirc$ |
| 🛞 Operador LIKE em co 🛞 Oracle: Usando os O 🐂 Aprenda O Que é Qu 📴 Oracle Dicas: COWCA 🚦 Tipos de dados e fun 🛞 Cláusulas INNER. YOL 🌒 RM - EDU - Etapa de 🌒 RM - EDU - Ao rea | z     |        | »          |
| FECAP<br>TOP - TIMES DE ORGANIZAÇÃO PEDAGÓGICA<br>Lista de Professores<br>Profic Vi(Li/2): Ronaldo Fróis de Carvalho /                                                         |       |        |            |
| Unidade                                                                                                    |       |        |            |
| Clique a selectore à Undide                                                                                                    |       |        |            |
| Graduação Semestral                                                                                                    |       |        |            |
|                                                                                                    |       |        |            |
| Selecione o TOP                                                                                                    |       |        |            |
|                                                                                                    |       |        |            |
|                                                                                                    |       |        |            |
|                                                                                                    |       |        |            |
|                                                                                                    |       |        |            |
|                                                                                                    |       |        |            |
|                                                                                                    |       |        |            |
|                                                                                                    |       |        |            |
|                                                                                                    |       |        |            |

| - SELECIONAR O CURSO DESEJADO E ESCOLHER O ANC | SEM |
|------------------------------------------------|-----|
|------------------------------------------------|-----|

| <ul> <li>C O Não seguro   intranet.fecap.br/PortalCorporativo/Gra/Top/Top_Cadastro/top.php?codUsuanoP=rfcarvalho&amp;nomeC=Ronaldo%20FP6F3Is%20de%20Carvalho</li> <li>O nade Usando os O A Anonima O Oue é Qu O Orade Dicas CONCA.</li> <li>Tipos de dados e fun O Cláusdas INNER JOL RN - EDU - Bapa de RM - EDU - Ao realiz &gt;&gt;</li> </ul>                                                                                                    |
|----------------------------------------------------------------------------------------------------|
| 🗞 Operador LIKE em co 🔇 Oracle: Usando os O 🙀 Aprenda O Que é Qu 🙆 Oracle Dicas: CONCA 🕌 Tipos de dados e fin 🔇 Cláusulas INNER JOL 🔹 RN - EDU - Bapa de 🎕 RM - EDU - Ao realiz »                                                                                                    |
|                                                                                                    |
| Liste de Professores         D - TIMES DE ORGANIZAÇÃO PEDAGÓGICA         Liste de Professores         Profest/10(12/10): Ronaldo Frúis de Carvalho         Unidade         Tordet 10(12/10): Ronaldo Frúis de Carvalho         Unidade         Organização Semastral         Ciciça e a relationes o Curso         Ciciça e a relationes o Curso         Ciciça e a relationes o Curso         Ciciça e a relationes o Curso         Ciciça e a relationes o Curso         Ciciça e a relationes o Curso         Ciciça e a relationes o Curso         Ciciça e a relationes o Curso         Ciciça e a relationes o Curso         Ciciça e a relationes o Curso         Ciciça e a relationes o Curso         Ciciça e a relationes o Curso         Ciciça e relationes colspan="2">Ciciça e relationes colspan="2">Ciciça e relationes o Eucore         Ciciça e relationes o Eucore         Ciciça e relationes o Curso         Ciciça e relationes colspan="2">Ciciça e relationes o Eucore         GRADUAÇÃO EN RELACIGAS EORIARIES PARA GRADUADOS         GRADUAÇÃO EN RELACIGAS EORIAR |

# - SELECIONAR O TOP

| 🐒 FECAP - Fundação Escola de Comén 🗙 🔮 Lista de Professores |                                                               |                          |                       |                       |                      | - 0       | x |
|-------------------------------------------------------------|---------------------------------------------------------------|--------------------------|-----------------------|-----------------------|----------------------|-----------|---|
| ← → C ③ Não seguro   intranet.fecap.br/PortalCorporat       | ivo/Gra/Top/Top_Cadastro/to                                   | p.php?codUsuarioP=rfcarv | /alho&nomeC=Ronaldo%  | 20Fr%F3is%20de%20Ca   | rvalho 🕁             | 🔒 Anônima | 0 |
| 🔇 Operador LIKE em co 🔇 Oracle: Usando os O 🗮 Aprenda O Que | Qu 😑 Oracle Dicas: CONCA                                      | Tipos de dados e fun     | 🔇 Cláusulas INNER JOI | 🏮 RM - EDU - Etapa de | RM - EDU - Ao realiz |           |   |
| Operador LIKE em co     Onde: Usando or O     Aprenda O Que |                                                               | Tipoz de dados e fun.    | Chiendes INNER JOL.   | RN - EDU - Ezpa de    | RM - EDU - Ao realiz |           | > |
| Human                                                       | jas e MAGtodos Quantitativos<br>idades e Iniciação CientÃfica |                          |                       |                       |                      |           |   |
|                                                             |                                                               |                          |                       |                       |                      |           |   |
|                                                             |                                                               |                          |                       |                       |                      |           |   |
|                                                             |                                                               |                          |                       |                       |                      |           |   |

- APÓS SELECIONAR O TOP, APARECE UMA LISTA DE DISCIPLINAS, RELATOR, CARGA HORÁRIA E O TOTAL DE TOP EXISTENTES.

| 🐒 FECAP - Fundação Escola de Comén 🗙 🔮 Lista de Professo | res ×   +                                  |                            |                             |              |                        |                          | <u> </u>  | x |
|----------------------------------------------------------|--------------------------------------------|----------------------------|-----------------------------|--------------|------------------------|--------------------------|-----------|---|
| ← → C ① Não seguro   intranet.fecap.br/Porta             | alCorporativo/Gra/Top/Top_Ca               | adastro/top.php?codUsuario | P=rfcarvalho&nomeC=         | =Ronaldo%    | 520Fr%F3is%20de%20     | Carvalho 🛧               | 👼 Anônima | 0 |
| 🔇 Operador LIKE em co 🔇 Oracle: Usando os O 🗎 Apre       | enda O Que é Qu 🕒 Oracle Dic               | cas: CONCA 🚦 Tipos de dado | os e fun 🔇 Cláusulas        | INNER JOI    | 🏮 RM - EDU - Etapa de  | t 🧔 RM - EDU - Ao realiz |           |   |
|                                                          |                                            | FECAP                      |                             |              |                        |                          |           | ^ |
|                                                          | TOP - TIME                                 | S DE ORGANIZA              | <b>\ÇÃO PEDAG</b>           | ÓGIC         | ۰ I                    |                          |           |   |
|                                                          |                                            |                            |                             | Lista de Pro | fessores               |                          |           |   |
|                                                          | Profič1/2(ïč1/2): Ronaldo Fróis            | de Carvalho                |                             |              | 1                      |                          |           |   |
|                                                          |                                            | Unidade                    |                             |              |                        |                          |           |   |
|                                                          | Graduação Semestral                        |                            |                             |              | •                      |                          |           |   |
|                                                          | Selecione o curso desejado                 |                            | Ano/Sen                     | n. 2020 /    | 1                      |                          |           |   |
|                                                          | GRADUAÇÃO EM CIÊNCIAS CON                  | TÁBEIS                     |                             |              | •                      |                          |           |   |
|                                                          |                                            | Selecione o TOP            |                             |              |                        |                          |           |   |
|                                                          | AnÃilise ContÃibil Gerencial               |                            |                             |              | •                      |                          |           |   |
|                                                          |                                            |                            | Cons                        | ultor Respo  | nsïč½vel               |                          |           |   |
|                                                          |                                            |                            |                             |              |                        |                          |           |   |
|                                                          | Disciplina                                 | Visualização do<br>Parecer | Relator                     | Carga        | Plano<br>de<br>Ensino* |                          |           |   |
|                                                          | Empreendedorismo, Inovação<br>Criatividade | e 🔶                        | Artur Machado Da<br>Motta   | 40           |                        |                          |           |   |
|                                                          | Contabilidade Gerencial                    | ۰                          | Juliana Cristina Milan      | 80           |                        |                          |           |   |
|                                                          | Controladoria Estratégica                  | ۲                          | Leonardo Fabris<br>Lugoboni | 80           |                        |                          |           |   |
|                                                          | Contabilidade de Custos                    | ۰                          | Juliana Cristina Milan      | 80           |                        |                          |           |   |
|                                                          | Empreendedorismo                           | ٠                          | Artur Machado Da<br>Motta   | 40           |                        |                          |           |   |
|                                                          |                                            |                            |                             |              | Total: 5               |                          |           | - |

- O ICONE SÓ APARECE PARA OS PROFESSORES DA DISCIPLINA, AO CLICAR NO ICONE O PROFESSOR PRRENCHE O CAMPO DE PLANO DE AULA.

| 🚱 RM Portal Versão 12.1.24.253 🗙 🐒 FECAP - Fundaçã | io Escola de Corr 🗙 🕂                            |                            |                                    |           |                        |   | - 0       | × |
|----------------------------------------------------|--------------------------------------------------|----------------------------|------------------------------------|-----------|------------------------|---|-----------|---|
| ← → C ① Não seguro   intranet.fecap.br/Porta       |                                                  |                            |                                    |           |                        | ☆ | 😸 Anônima | : |
|                                                    |                                                  |                            |                                    | _         |                        |   |           | - |
|                                                    | Disciplina                                       | Visualização do<br>Parecer | Relator                            | Carga     | Plano<br>de<br>Ensino* |   |           |   |
|                                                    | Estrutura das Demonstrações<br>Contábeis         | ۲                          | Regis Cesar Cunha                  | 80        |                        |   |           |   |
|                                                    | Contabilidade Avançada I                         | ۲                          | Edmauro Carlos De<br>Oliveira      | 80        |                        |   |           |   |
|                                                    | Introdução às Ciências Atuariais                 | ٠                          | Olivio Luccas Filho                | 40        |                        |   |           |   |
|                                                    | Contabilidade Avançada II                        | ٠                          | Pedro Henrique De<br>Barros        | 80        |                        |   |           |   |
|                                                    | Laboratório Contábil II                          | ۰                          | Mauricio Lopes Da Cunh             | a 40      |                        |   |           |   |
|                                                    | Fundamentos de Contabilidade                     | ۲                          | Joao Carlos Dias Da<br>Costa       | 80        |                        |   |           |   |
|                                                    | Contabilidade Societária: Tóp.<br>Contemporâneos | ۲                          | Ronaldo Frois De<br>Carvalho       | 80        | Ξ.                     |   |           |   |
|                                                    | Contabilidade Tributária: Diretos                | ٠                          | Tiago Nascimento<br>Borges Slavov  | 80        | Λ                      |   |           |   |
|                                                    | Perícia Contábil                                 | ۰                          | Joao Carlos Dias Da<br>Costa       | 40        | ר ר                    |   |           |   |
|                                                    | Contabilidade Intermediária                      | ۲                          | Mauricio Goncalves<br>Camilo Pinto | 80        | u                      |   |           |   |
|                                                    | Teoria da Contabilidade                          | ۲                          | Elionor Farah Jreige<br>Weffort    | 40        |                        |   |           |   |
|                                                    | Contabilidade Financeira                         | ٠                          | Mauricio Goncalves<br>Camilo Pinto | 80        |                        |   |           |   |
|                                                    | Oficina e Práticas Contábeis                     | ۰                          | Mauricio Lopes Da Cunh             | a 40      |                        |   |           |   |
|                                                    | Auditoria Contábil                               | ۰                          | Ahmed Sameer El Khatib             | 40        |                        |   |           |   |
|                                                    | Contabilidade e Orçamento Público                | ۰                          | Aldomar Guimaraes Dos<br>Santos    | 80        |                        |   |           |   |
|                                                    | Contabilidade Tributária: Indiretos              | ٠                          | Amauri Liba                        | 80        |                        |   |           |   |
|                                                    | Ética e Governança Corporativa                   | ۰                          | Pedro Henrique De<br>Barros        | 40        |                        |   |           |   |
|                                                    |                                                  |                            |                                    |           | Total: 17              |   |           |   |
|                                                    | Professor                                        | Horïć∜zrio de Aula         | Série Per                          | íodo Turm | Plano de               |   |           |   |
|                                                    | Ronaldo Frois De Carvalho                        | •                          | 8NACC_SGR0037                      |           | Aula                   |   |           |   |
|                                                    |                                                  |                            |                                    |           | Total: 1               |   |           |   |

| S RM Portal Versão 12.1.24.253 X 😰                                       | FECAP - Fundação Escola de Con 🗙 🔮 FECAP - Funcação Escola de Com 🗙 🕂                                                                       |              | - u       |
|--------------------------------------------------------------------------|----------------------------------------------------------------------------------------------------|--------------|-----------|
| $\leftrightarrow$ $\rightarrow$ <b>C</b> (i) Não seguro $\mid$ intranet. | fecap.br/PortalCorporativo/Gra/Top/Top_Cadastro/Plano_aula.php?grcr_seq=116756&s=8NACC_S&t=&p=&todi_                                        | _seq=12210 🖈 | 😸 Anônima |
|                                                                          | Código-Fonte  Intranet.fecap.br diz  C cadastro foi concluido com sucesso!!  B I U S X <sub>2</sub> X  E Stilo Normal Fonte Ta A. D. X D. ? |              |           |
|                                                                          | body p                                                                                                    | 4            |           |
|                                                                          | Salvar                                                                                                    | fechar       |           |
| guardando intranet.fecap.br                                              |                                                                                                    |              |           |

- AQUI O PROFESSOR ESCREVE O PLANO DE AULA E CLICA EM SALVAR.

- O PROFESSOR NÃO PODERÁ PREENCHER E NEM EDITAR NENHUM CAMPO, ELE SÓ APROVA OU DESAPROVA O QUE O RELATOR PREENCHEU.

| 😵 RM Portal Versão 12.1.24.253 x 🛛 🏽 TOP FECAP x 🔮 FECAP - Funcação Escola de Corr x +                                                                                                    |   | -   | ٥      | × |
|----------------------------------------------------------------------------------------------------|---|-----|--------|---|
| 🗲 🔶 🕐 🔞 Não seguro 🛛 intranet.fecap.br/PortalCorporativo/Gra/Top/Top_Cadastro/programa/tab-view.php?todi_seq=12210&todi_prof_cod=2608&todi_disc_cod=CC.8S.080.0001                                               | ☆ | 🔂 A | nônima | : |
| the Gerar comprovante                                                                                                    |   |     |        | - |
| Programa da Disciplina - Contabilidade Societária: Tóp. Contemporâneos                                                                                                    |   |     |        |   |
| Ementa Objetivos Gerais Objetivos Específicos Conteúdo Programático Metodologia Avaliação Pesquisa Bibliografia                                                                                                  |   |     |        |   |
| Ementa                                                                                                    |   |     |        |   |
| Estudo das normas internacionais de contabilidade, emanadas do IAEB e adotadas pelo CPC, sua comparação com as normas brasileiras<br>para se alcançar a convergência dos padrões de contabilidade internacional. |   |     |        |   |
|                                                                                                    |   |     |        |   |
|                                                                                                    |   |     |        |   |
|                                                                                                    |   |     |        |   |
|                                                                                                    |   |     |        |   |
|                                                                                                    |   |     |        |   |
|                                                                                                    |   |     |        |   |
|                                                                                                    |   |     |        |   |
|                                                                                                    |   |     |        |   |
|                                                                                                    |   |     |        |   |
|                                                                                                    |   |     |        |   |
| Atenzão a antrovezão corresponde ao conteúdo pronzanático como um todo.                                                                                                    |   |     |        |   |
| e não para cade pasta do conteúdo. Uma vez cilcado em salvar,<br>basta factar a janela para poder visualizar outros conteúdos.                                                                                   |   |     |        |   |
|                                                                                                    |   |     |        |   |
|                                                                                                    |   |     |        |   |
| Saluar                                                                                                    |   |     |        |   |

- CASO JÁ ESTIVER PASSADO DA DATA DE ENTREGA QUE O COORDENADOR DO CURSO ESCOLHEU AO CRIAR O TOP, APARECE UMA MENSAGEM EM NEGRITO NO CAMPO INFERIOR DA TELA.

| S RM Portal Versão 12.1.24.253 × 🛛 💁 TC                                   | DP FECAP x 🕺 FECAP - Fundação Escola de Cori x 💇 FECAP - Funcação Escola de Cori x 🕂                                                                                                    |       | 0 >     | × |
|---------------------------------------------------------------------------|----------------------------------------------------------------------------------------------------|-------|---------|---|
| $\leftarrow$ $\rightarrow$ $\mathbf{C}$ (i) Não seguro $\mid$ intranet.fe | cap.br/PortalCorporativo/Gra/Top/Top_Cadastro/Plano_aula.php?grcr_seg=116756&s=8NACC_S&t=&p=&todi_seg=12210                                                                                                    | 🖈 😸 / | Inônima |   |
|                                                                           | © Código-Fonte       □       □       □       □       □       □       □       □       □       □       □       □       □       □       □       □       □       □       □       □       □       □       □       □       □       □       □       □       □       □       □       □       □       □       □       □       □       □       □       □       □       □       □       □       □       □       □       □       □       □       □       □       □       □       □       □       □       □       □       □       □       □       □       □       □       □       □       □       □       □       □       □       □       □       □       □       □       □       □       □       □       □       □       □       □       □       □       □       □       □       □       □       □       □       □       □       □       □       □       □       □       □       □       □       □       □       □       □       □       □       □       □       □       □       □       □       □ |       |         |   |